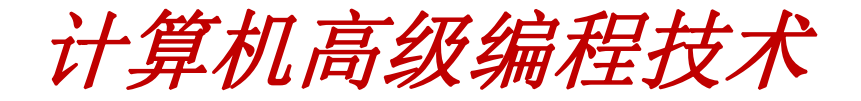

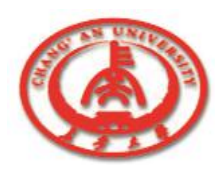

# 第5章 Delphi的数据库工具

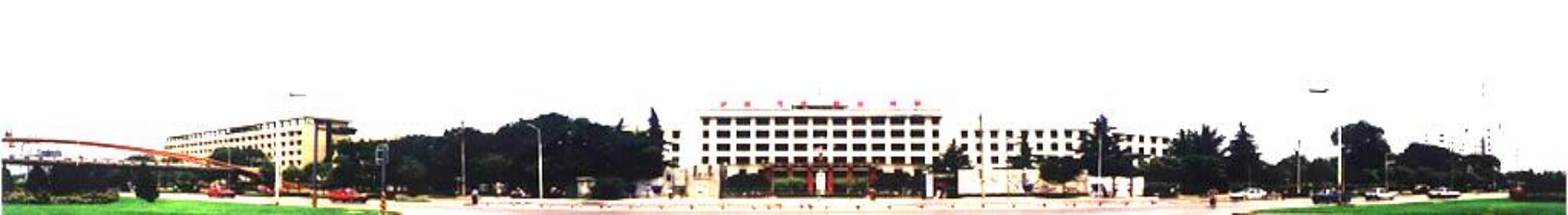

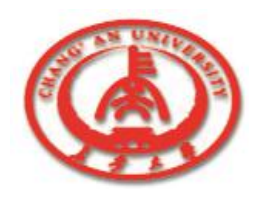

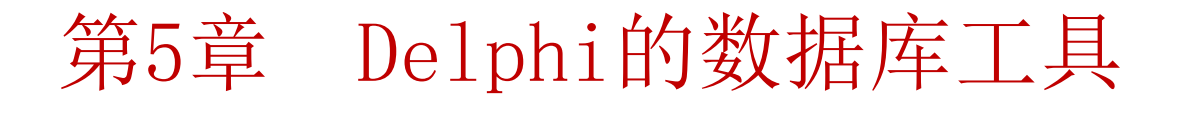

Delphi提供了几个数据库工具以辅助数据库应用程序的开发。

- 5.1 数据库工作平台
- 5.2 数据库引擎
- 5.3 数据库资源管理器
- 5.4 数据字典
- 5.5 SQL监视器
  - 5.6 Datapump工具

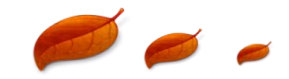

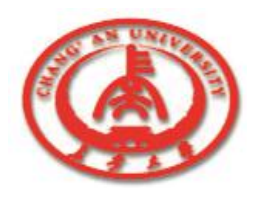

#### 5.1 数据库工作平台

数据库工作平台(Database Desktop)是Delphi提供的数据库管 理工具。使用Database Desktop可以建立数据表格的结构,修改 数据表格的结构,完成数据的输入,以及其他对数据的操作,是 建立数据库应用程序过程中常用的工具。

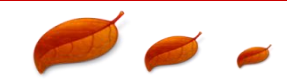

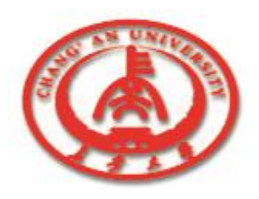

# 5.1 数据库工作平台

#### 本节主要分为:

- 5.1.1 Database Desktop程序
- 5.1.2 设置工作目录及私有目录
- 5.1.3 创建数据表格
  - **5.1.4** 数据表格的属性
  - 5.1.5 在Database Desktop中创建SQL型数据表格
  - Ⅰ 5.1.6 在Database Desktop中使用查询

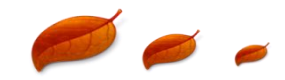

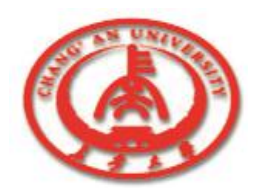

#### 5.1.1 Database Desktop程序

】在开始菜单的程序组中选择Borland Delphi 7程序组,单击其中的 Database Desktop项,则进入Database Desktop应用程序界面。

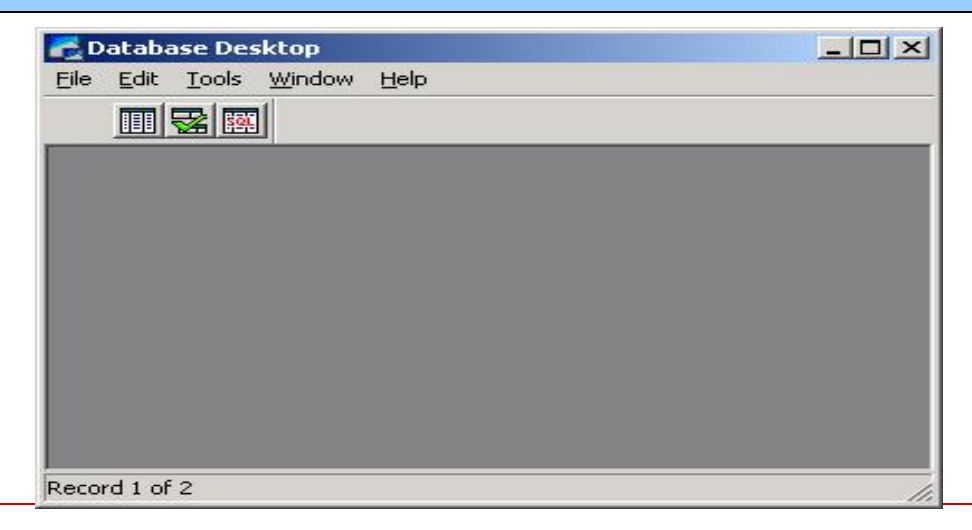

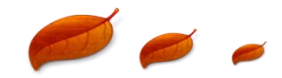

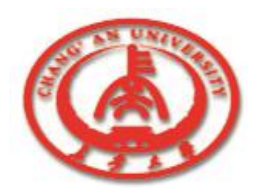

## 5.1.2 设置工作目录及私有目录

#### □ 工作目录菜单选项及私有目录菜单选项在File菜单下。我们将 工作目录和私有目录都设置为D:\works,如图所示。

| Set Working Directory |                       |
|-----------------------|-----------------------|
| Working Directory:    |                       |
| <u>B</u> rowse        | Set Private Directory |
|                       | Browse                |
| OK Cancel Help        | OK Cancel Help        |

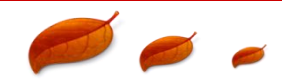

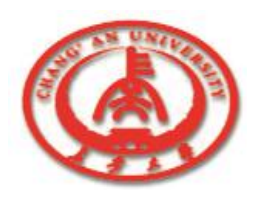

# 5.1.3 创建数据表格

在Database Desktop中,可以创建

桌面型数据表格。

创建步骤如下:

①选择File菜单中New Table子菜单项。

②选择类型,生成数据表框架。

③ 建立数据表格的结构,如图所示。

|            | Field Nome              | Tuno  | Cizo | Kou | 1 Validity Chooks                                     |
|------------|-------------------------|-------|------|-----|-------------------------------------------------------|
|            | rielu Name              | Type  | 3128 | reş | Validity Criecks                                      |
| 1 Inde:    | (                       | A     | 6    | *   | Define                                                |
| 2 Nam      | e                       | A     | 20   |     |                                                       |
| 3 Pass     | sword                   | A     | 8    |     | 🔲 👖 1. Required Field                                 |
| 4 Clas     | s                       | A     | 20   |     | 2 Minimum value:                                      |
|            |                         |       |      |     |                                                       |
|            |                         |       |      |     |                                                       |
|            |                         |       |      |     | 3. Maximum value:                                     |
|            |                         |       |      |     | <u>3</u> . Maximum value:                             |
|            |                         |       |      |     | 3. Maximum value:                                     |
|            |                         |       |      |     | 3. Maximum value:                                     |
| field pa   | me up to 75 abarrators  | lana  |      |     | 3. Maximum value:<br>4. Default value:                |
| ) field na | me up to 25 characters  | long. |      |     | 3. Maximum value:<br>4. Default value:<br>5. Picture: |
| a field na | ime up to 25 characters | long. |      |     | 3. Maximum value:<br>4. Default value:<br>5. Picture: |

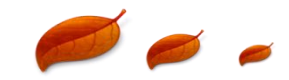

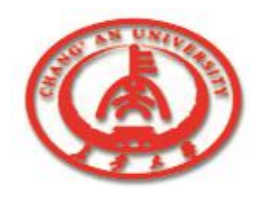

## 5.1.3 创建数据表格

- 窗口左边的输入区分成四个部分:字段名、数据类型、长度及 小数点后的位数,关键字段设置。
- □ 在数据类型区上单击鼠标右键或按空格键,会出现菜单来选择 数据类型。
- □ 一个数据表格必须有一个关键字段,而且第一个关键字段为主 关键字段。
- 关键字段中的记录必须有唯一性,关键字段可以用来对数据进行排序,建立与其他数据表格的链接等。

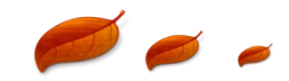

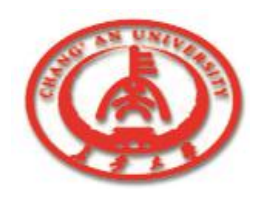

- 上图中右边的Table Properties选项提供了一个属性列表,可对 数据表格属性进行设置,从而定义数据表格的第二索引、设置有 效性检验、参照完整性检验等。
- □ 1. 有效性检验属性(Validity Checks)
  - 在属性列表中选择Validity Checks就可以进行有效性检验设置。

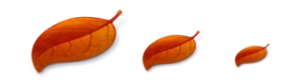

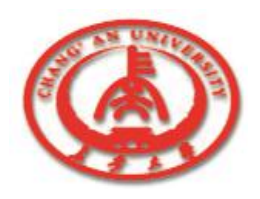

#### **2.**参照完整性属性(Table Lookup)

- 在属性列表中选择Table Lookup就可以进行参照完整性设置。
  - 可以在两者之间按各自的Index或Class字段来定义参照完整性检查,或两者共同使用,这两者中,在其所指定的字段内都具有相同的值。
- 使用参照完整性,数据库工作平台在将值接收到数据表之前将 检查其正确性。

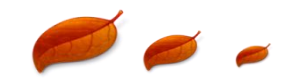

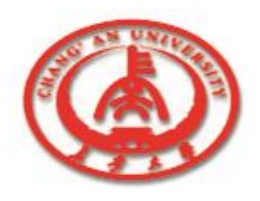

- 列表框Fields中列出的是打开数据表格的所有字段,在对话框的右边可以选择查找表的名称。
- Lookup type选项用来选择查找方式,Lookup access选项用来
  - 设置查找表的显示方式。

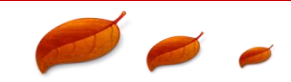

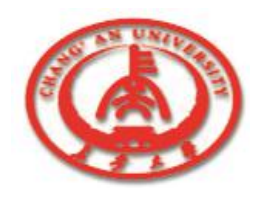

#### □ 3. 第二索引属性(Secondary Indexes)

- 选择Secondary Indexes属性,单击Define按钮。
- 在Fields列表框中显示数据表格的所有字段。选择需要定义的 字段,添加到Indexed fields列表框中。该字段就定义为数据表 格的第二索引字段。
- 在Index options复选框中可以设置这个索引字段的属性,共有 四个属性。

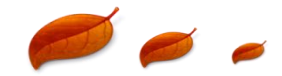

# 5.1.4 数据表格的属性 Unique 决定是否允许在第二索引中出现相同的值。 Maintained 决定是否自动维护第二索引。 Case sensitive 指明在排序时是否区分大小写。 Descending 指定第二索引是按照升序还是降序排列。

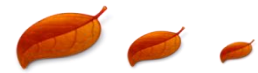

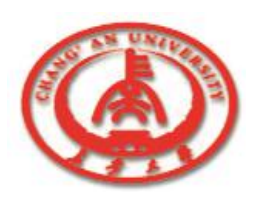

- □ 4. 引用完整性(Referential Integrity)属性
  - 这个属性用于维护主表和明细表之间的引用完整性。
    - 选择一个表格作为主表格。
    - 选择明细表的一个字段加入到文本框中,在主表格列表框中 选择一个主表格,将主表格的索引字段加入到文本框中。

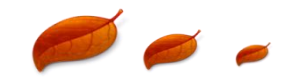

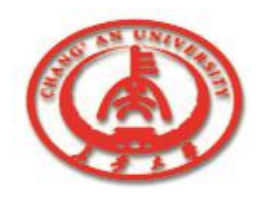

在单选框中,可以选择两种方式: Prohibit如果明细表中还存在定义了的引用完整性目录时, 主表格就不能删除该字段中的记录。 Cascade如果更改了主表格中定义的引用完整性字段的值, 明细表中和该字段相匹配记录中的相应的字段值也自动地随之 改变。

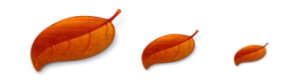

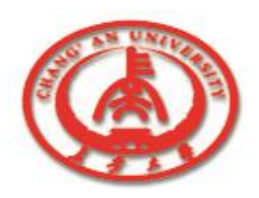

- **5.** 数据表格的密码属性(Password Security)
  - Password Security属性用来定义数据表格的密码。
  - 定义了主密码之后,单击Auxiliary Password按钮,就可以打 开设置辅助密码对话框。
  - 在设置辅助密码对话框中,可以同时设置多个密码。

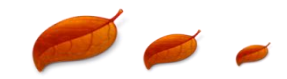

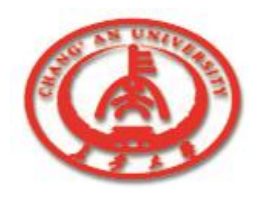

#### 6. Table Language属性

■ 在属性中可以更改数据表格的语言驱动程序。选择该属性, 单击Modify按钮,可以显示更改语言驱动程序对话框,并在

其中重新设置数据表格的语言驱动程序。

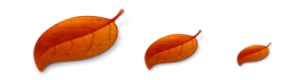

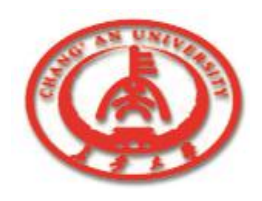

# 5.1.5 创建SQL型数据表格

- □ Database Desktop不仅可以创建桌面类型的数据表格,而且可以 创建其他类型的数据表格。
- □ 输入结构后,单击Define Index按钮,打开定义索引字段对话框。
- □ 在Index options复选框中可以对索引的属性进行设置。
- □ 定义完索引之后,要对索引命名,单击OK按钮。
  - **Database Desktop**中提供了两种查询工具,SQL语句和QBE。

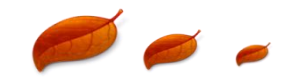

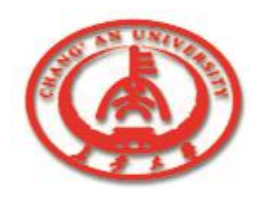

## 5.1.6 使用查询

- □ 在Database Desktop中使用SQL语句进行查询。
- □ 1. 打开SQL语句窗口
  - 选择File->New->SQL File选项,打开一个新的SQL语句窗口, 可以直接在SQL窗口中输入语句。
  - 此时Database Desktop的主菜单中将增加Search和SQL两项, 同时增加了几个加速按钮来完成查询功能。

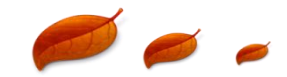

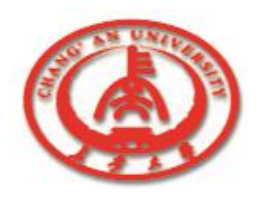

## 5.1.6 使用查询

#### □ 2. Aliases设定

选择SQL菜单下的Aliases选项,将出现设置数据库别名对话框,设置了数据库别名后,就可以在文本编辑框中输入操作数据库别名中相应数据表格的语句。

#### □ 3. 执行SQL语句

■ 选择SQL→SQL Run选项,执行SQL窗口中的SQL语句,执行后的结果会以数据表格的形式显示在窗口中。

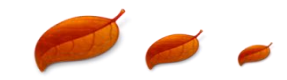

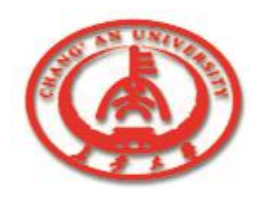

## 5.1.6 使用查询

#### □ 4. 保存SQL语句

- 选择File→Save选项,将保存语句。
- □ 如果对SQL语句并不了解,可以采用QBE查询,这是一种形象化 的查询方法。选择File→New→QBE Query选项,就打开了查询窗 口。
- 在查询窗口中选择要显示的字段,输入查询条件,选择查询属性
  对话框中的Sort选项,可以规定查询结果的排序方式。

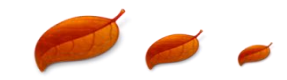

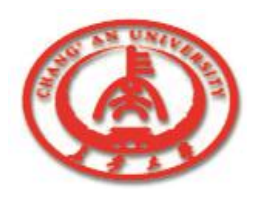

#### 5.2 数据库引擎

- □ Delphi用于程序通过数据库引擎(Borland Database Engine, BDE)来处理数据。BDE实际是由几个DLL模块构成,它们负责处 理数据库工作的核心部分。
- □ 在Delphi中,数据库应用程序必须建立与数据库的联系,在Delphi 中通过数据库引擎BDE来完成这个工作。
- □ Delphi通过BDE来控制读取本地数据库。

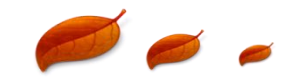

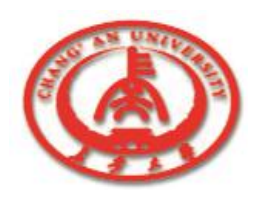

- 】数据库资源管理器(SQL Explorer)是管理及浏览数据库的工具。
- □ 1. 浏览面板
  - 在主窗口的左边部分是浏览面板,浏览面板显示了数据库的 立体结构,在浏览面板中可以创建新的数据库别名和查看数 据库。
  - 数据库别名的作用是便于在数据库应用程序中对数据库进行 修改。使用浏览面板可以创建新的数据库别名。

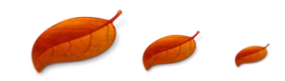

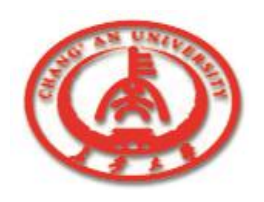

- 在浏览面板中单击鼠标右键,从弹出菜单中选择New选项, 出现选择数据库驱动类型对话框。
- 一般选择STANDARD类型(即PARADOX),则在浏览面板 上出现默认值,这样就创建了新的数据库别名。
- 数据库资源管理器打开数据库时,会根据数据库类型显示数 据库的有关信息,打开DBDEMOS数据库,浏览面板将显示 它的Table表格。

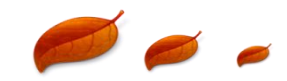

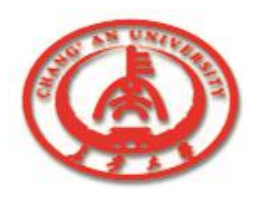

#### □ 2. 信息面板

- 信息面板中将显示浏览面板中所选的工程的信息。
- 页面Definition显示浏览面板中所选中的工程的性质。选择的工程不同,显示的内容也就不同。
- 页面Data可以查看选中的数据表格的数据,并可以修改选中的数据。

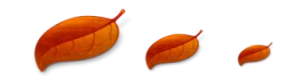

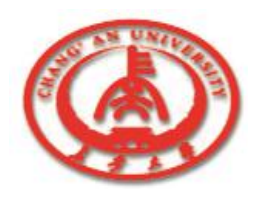

#### 页面Text只有在C/S数据库管理器中有,它能够向数据库查询

选中的数据的信息,数据信息将转化为SQL语句显示出来。

页面Enter SQL可以对所选的数据库执行SQL语句。

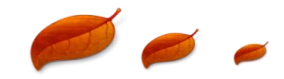

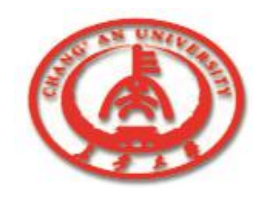

#### 5.4 数据字典

3 数据字典(Data dictionary)是由数据库(Databases)和属性集(Attribute)两部分构成的,在浏览面板中选择Dictionary页面,就可以访问数据字典。

□ 1. 数据库(Databases)

数据字典包含字典中的BDE的别名,表及相应的数据库,默认的数据字典只包括DBDEMOS别名的数据库,可以向数据字典中加入数据库别名。

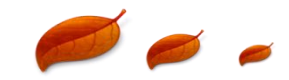

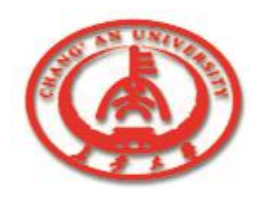

#### 5.4 数据字典

#### 2. 属性集(Attribute Sets)

- 数据字典的属性集包含数据字典定义的所有属性,一个属 性里的信息是数据库中的每个字段必须拥有的。
- 可以在属性集部分创建新的属性,在浏览面板单击鼠标右键,选择New选项,在浏览面板上为新属性命名,指定属性的各选项的值,完成后单击鼠标右键,选择Apply选项保存。

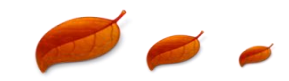

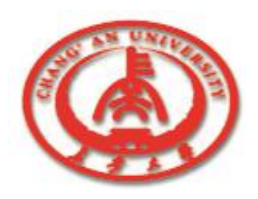

#### 5.5 SQL监视器

SQL监视器(SQL Monitor)的作 用是全面跟踪BDE与所有数据库的 客户动态链接库之间的所有操作。 先运行监视器程序,再选择监视对 象,就会在窗口显示有关信息。在 Delphi的监视器中,可以进行带参 数的SQL查询,而且还可以选择监 视器的跟踪选项,如图所示。

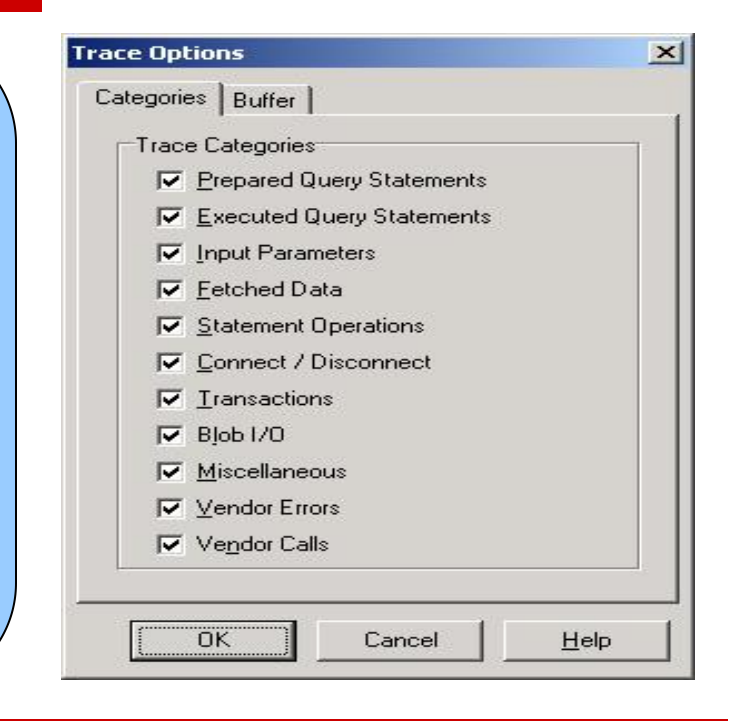

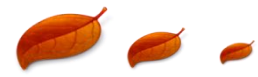

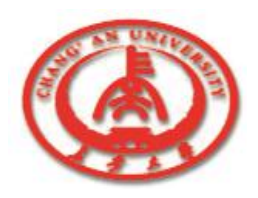

**Datapump是Delphi**中数据库之间转移数据的工具,数据转移按 照如下的步骤完成。

#### ①为源数据库选择一个数据库别名。

| You can select the source for the data to move b<br>indicating either a directory or an alias. Choose a<br>selection method below:                                         | y Source Alias Names<br>dBASE Files<br>DBDEMOS<br>DefaultDD<br>Excel Files<br>IBLocal<br>kica2 |
|----------------------------------------------------------------------------------------------------|------------------------------------------------------------------------------------------------|
| Select by alias name                                                                                                    | kjog<br>kjog7fox<br>MS Access Database                                                         |
| C Select by directory                                                                                                    | Visio Database Samples                                                                         |
| Select an alias from the Source Alias Names list f<br>source of the data to move, then click 'Next' to<br>continue. Click 'Help' for an overview of how the<br>Pump works. | or the<br>Data                                                                                 |

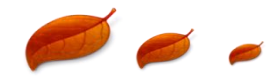

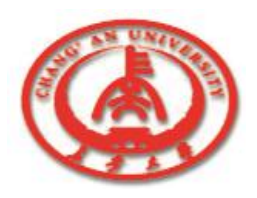

#### ② 单击Next按钮,选择目标数据库别名。

| dBASE Files                                                                    |  | Select an alias from the Target Alias Names lis  |  |
|--------------------------------------------------------------------------------|--|--------------------------------------------------|--|
| DBDEMOS                                                                        |  | for the target to move the data. Click 'Back' to |  |
| DefaultDD                                                                      |  | return to the previous screen or 'Next' to       |  |
| zxcer rites<br>BLocal<br>içog7<br>45 Access Database<br>físio Database Samples |  |                                                  |  |

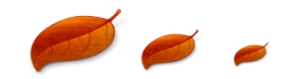

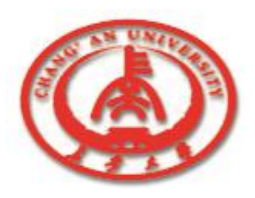

#### ③单击Next按钮,选择要从源数据库转移的数据表格。

| vailable Tables:                                                                                                    | Sel | lected Tables: |
|----------------------------------------------------------------------------------------------------|-----|----------------|
| animatis dati<br>colifie, db<br>clients, dbf<br>country, db<br>custoly, db<br>custoly, db<br>customer, db<br>mployee, db<br>vents, db<br>vents, db<br>noldings, dbf<br>tems, db<br>master, dbf<br>nextcust, db<br>nextitem, db |     |                |

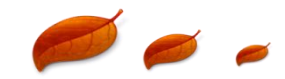

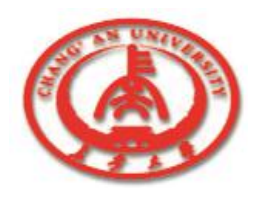

#### ④ 单击Next按钮,将出现一个窗口,用于修改被转移的数据表格。 ⑤ 修改数据表格的结构,以达到和目标数据库一致。

- 23 Data Pump - Select Source Alias To modify table information for acceptable translation to a target, select status cells that indicate 'Modified' or 'Has Problem' and click 'Modify...Item'. When all the necessary information is modified, click 'Upsize' to continue. Fields Indexes Referential Integrity **biolife** Verified OK Unchanged 1. Unchanged -Modify Table Name or Field Mapping Information For Selected Item Help Exit Upsize < Back Next >

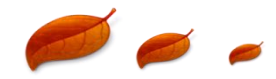

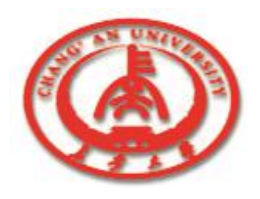

#### ⑥ 修改完成后,单击Upsize按钮,向目标数据库转移数据。

⑦最后将显示数据更新的信息。单击Done按钮,完成数据的转移。

| Object | Operation                   | OldName 🔺        |
|--------|-----------------------------|------------------|
| ndex   | Create Index                |                  |
| Field  | N/A                         | biolife:Specie   |
| Field  | N/A                         | biolife:Catego   |
| Field  | N/A                         | biolife:Commc    |
| Field  | N/A                         | biolife:Specie   |
| Field  | N/A                         | biolife:Length   |
| Field  | N/A                         | biolife:Length 🚍 |
| Field  | N/A                         | biolife:Notes    |
| Field  | N/A                         | biolife:Graphic  |
| •      |                             | F                |
|        | Write a conv of this report | to file          |

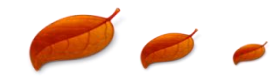